- Öffne das Bild berghuette.xcf.
   Erhöhe den Gammawert der Hintergrundebene auf 1,30.
   → Farben → Werte → mittleren Regler verschieben
- 2. Lösche im Text **Urlaub bei guten Freunden** das Wort **guten**.

Verschiebe den Text **Urlaub bei Freunden** wie auf dem Bild rechts dargestellt. Vergrößere die Schrift so, dass der Text gleich lange ist wie der Text darunter. Ändere die Schriftfarbe auf hellgrün.

- Füge beiden Schriften einen Schlagschatten hinzu. Verwende folgende Werte: Versatz X und Y: 4, Weichzeichenradius: 5, Deckkraft 100.
- 4. Entferne die rote Fahne mit dem Werkzeug **Klonen**. Speichere das Bild ohne es zu schließen.
- Öffne das Bild Logo.xcf als neue Ebene.
   Schiebe die Ebene Logo und die Ebenen Blume und Schatten in die rechte obere Ecke.
   Benenne die Ebene Logo um in Wanderverein Entferne das Wort Blume mit einem geeigneten Werkzeug.

Speichere und schließe das Bild berghuette.xcf.

6. Erstelle einen Screenshot des GIMP-Programmfensters. (Alt+Druck)
 Füge den Screenshot aus der Zwischenablage als neues Bild ein.
 → Bearbeiten → Einfügen → Als neues Bild

| 🥶 G | 🥶 GNU Image Manipulation Program |        |         |                  |      |       |        |                |                     |               |  |  |  |  |  |               |         |
|-----|----------------------------------|--------|---------|------------------|------|-------|--------|----------------|---------------------|---------------|--|--|--|--|--|---------------|---------|
| Dat | ei Beart                         | beiten | Auswahl | An <u>s</u> icht | Bild | Ebene | Earben | Werkzeuge Filt | e <u>r F</u> enster | <u>H</u> ilfe |  |  |  |  |  |               |         |
| 1   |                                  |        |         |                  |      |       |        |                |                     |               |  |  |  |  |  | a 🖉 🖉 🗇 🖌 🖷 🛅 | ۹       |
|     |                                  | 8 4    | . 🦷     | X 🎰              |      | 6     |        |                |                     |               |  |  |  |  |  | Modus: Normal | -       |
|     | A .                              | •      | • &     |                  | I 🔎  |       |        |                |                     |               |  |  |  |  |  | Deckkraft     | 100,0 🗘 |

Gimp

Ändere die Bildgröße auf eine Breite von 1000 Pixel (Bild  $\rightarrow$  Bild skalieren) Schneide das Bild auf den Bildausschnitt, ca. wie angegeben, zu.

Verringere die Helligkeit um den Wert 30, erhöhe den Kontrast um den Wert 30.

Ändere die Vordergrundfarbe auf Dunkelblau. Ändere die Auswahl auf **Alles**. Erstelle um das Bild einen Rahmen, indem du die Auswahl mit einer Linienbreite von 6 Pixel nachziehst. (*Bearbeiten*  $\rightarrow$  *Auswahl nachziehen*  $\rightarrow$  *Linienbreite* 6 px) Speichere das Bild unter dem Namen **Menue.xcf**. Exportiere das Bild als **Menue.jpg**.

7. Erstelle eine neues Bild mit der Breite und Höhe von je 100 px. Ändere die Vordergrundfarbe auf ein helles Blau.
Fülle die Fläche von *oben nach unten* mit dem Verlauf VG nach HG (RGB). Verkleinere die Auswahl um 15. vorher: Auswahl → Alles, dann: Auswahl verkleinern
Fülle die Auswahl von *unten nach oben* mit dem Verlauf.

Speichere das Bild unter dem Namen Schaltfläche.xcf.

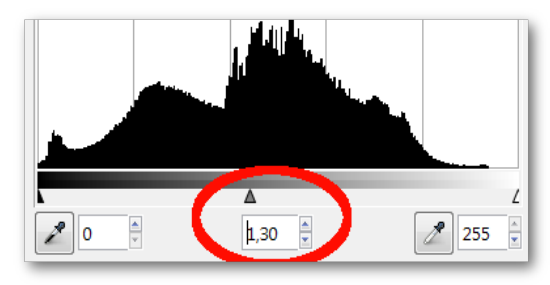

Gammakorrektur

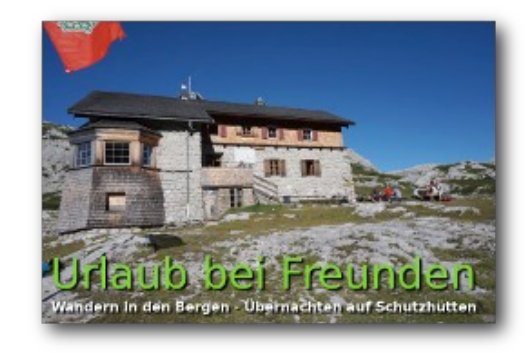

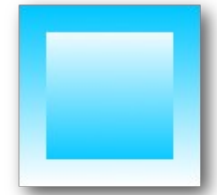

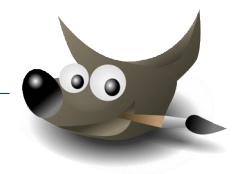

## 8. Öffne das Bild Schaufenster.xcf.

Öffne das Bild LilliesShop.png als neue Ebene (Datei  $\rightarrow$  als neue Ebene öffnen...) und verschiebe es nach oben in die Mitte.

Verbiege die Schriftgrafik so wie in der in der Abbildung.  $\rightarrow$  Filter  $\rightarrow$  Verzerren  $\rightarrow$  Verbiegen: ändere die **Kurve für Rand** oben bzw. unten. Aktiviere dafür die automatische Vorschau.

Verändere die Schriftfarbe des Schriftzuges *Ausverkauf* auf rot. Drehe die Schrift um - 40°.  $\rightarrow$  Ebene  $\rightarrow$  Transformation  $\rightarrow$  Beliebig drehen...

Speichere die Datei.

9. Öffne das Bild **Fototapete.jpg**.

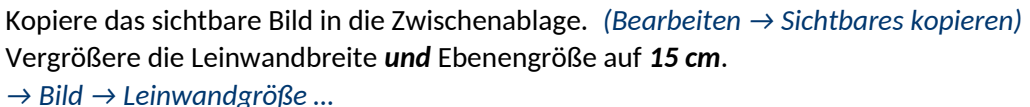

Verändere die Vergrößerung auf 50 %, damit das ganze Bild sichtbar ist. Füge das Bild aus der Zwischenablage (Strg+v) ein, verschiebe es neben das sichtbare Bild und verankere die schwebende Auswahl. (*Ebene*  $\rightarrow$  *Ebene verankern*) Wiederhole das, bis die Leinwandbreite gefüllt ist.

Gimp

Führe einen automatischen Weißabgleich durch. ( $\rightarrow$  Farben  $\rightarrow$  Automatisch  $\rightarrow$  Weißabgleich) Wende den künstlerischen Filter **Comic** an. ( $\rightarrow$  Filter  $\rightarrow$  künstlerisch  $\rightarrow$  Comic)

Exportiere das Bild als *Fototapete\_fertig.jpg*. Speichere und schließe die Datei.

10. Öffne die Datei Lampe.xcf.

Schalte auf die Kanalansicht um und lade die Auswahl aus dem Kanal **halogen.** 

Aktiviere die Ebene *Lampe* und kehre die Auswahl um. (*Strg* + i) Entferne den ausgewählten Bereich um die Lampe. (*Entf* - *Taste*) Deaktiviere die aktive Auswahl.

Erzeuge eine neue Ebene und schiebe sie unter die Ebene Lampe.

Wähle als Vordergrundfarbe ein helles Blau.

Fülle die Ebene mit einem Farbverlauf (VG nach HG (RGB)) von oben nach unten.

Blende die Ebene *Licht* ein und wähle als Ebenenmodus *Faser mischen*.

Aktiviere die Ebene Lampe.

Erzeuge einen perspektivischen Schatten: Filter  $\rightarrow$  Licht und Schatten  $\rightarrow$  Perspektive Verwende diese Werte: Winkel 20°, Abstand zum Horizont: 5, Relative Länge des Schattens: 1, Weichzeichenradius: 20, Farbe: Schwarz, Deckkraft: 50.

Benenne die Ebene mit dem Schatten um in **Schatten**. Ändere die Größe der Schattenebene auf Bildgröße. ( $\rightarrow$  Ebene  $\rightarrow$  Ebene auf Bildgröße)

Speichere die Datei.

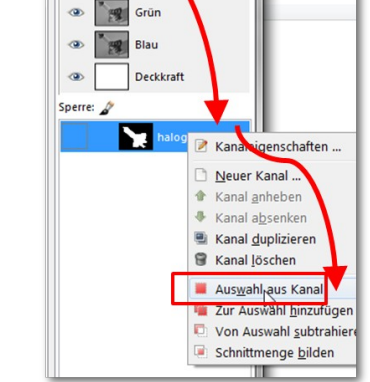

Rot

Auswahl aus Kanal laden

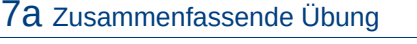

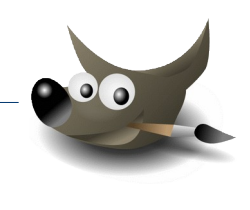